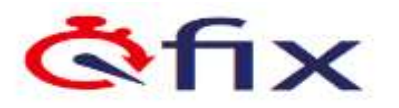

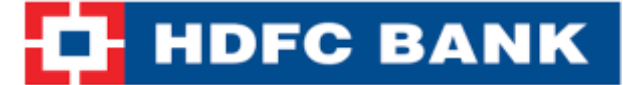

## ONLINE FEE PAYMENT - www.eduqfix.com

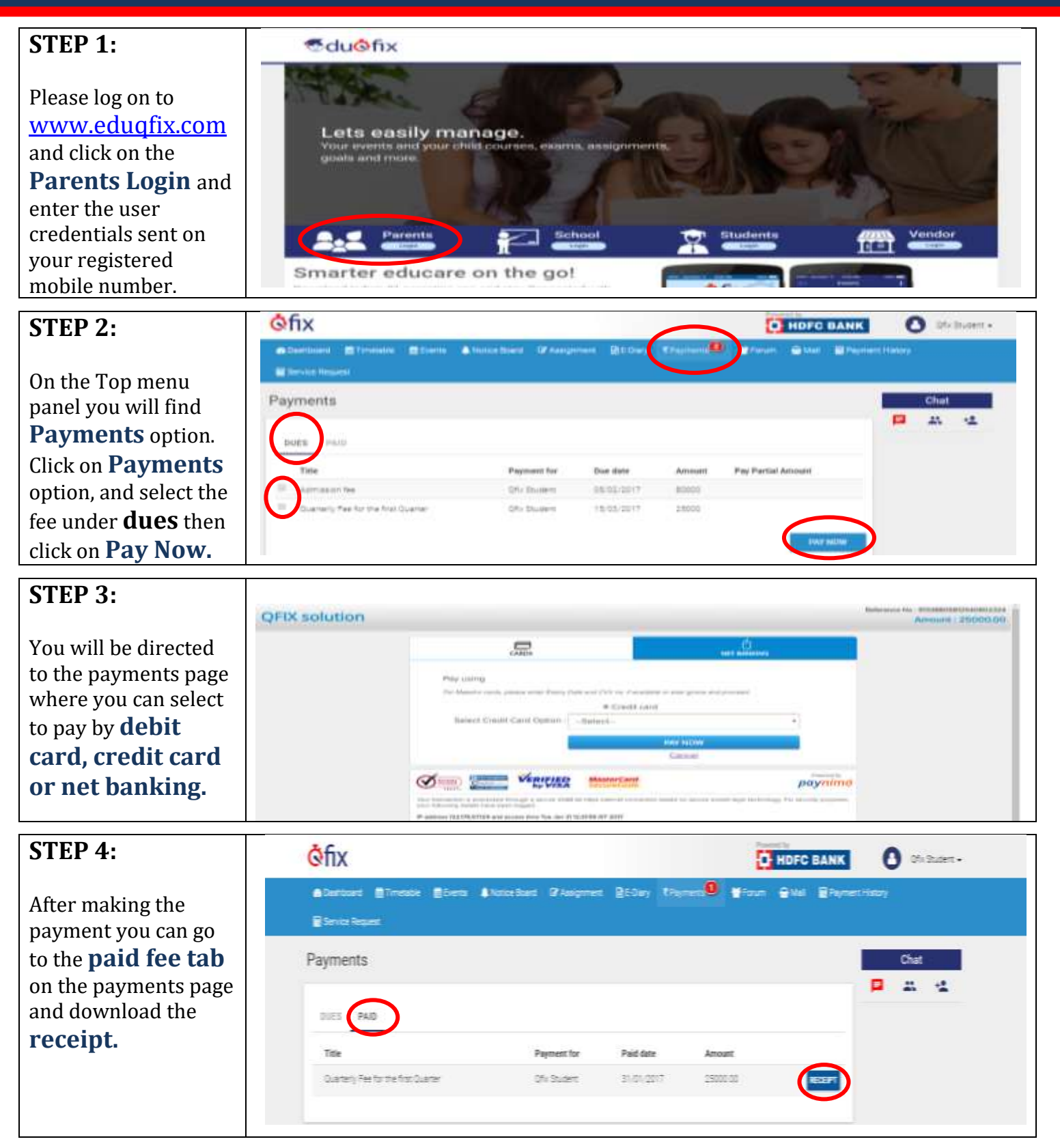

\*All figures are for illustrative purpose only

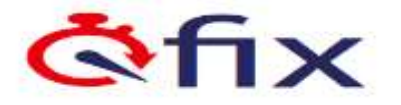

## HDFC BANK

## **ONLINE FEE PAYMENT – Mobile Based Solution**

## **STEP 1 -** Go to **Play Store / App Store** and download our app – **Eduqfix**.

Google Play

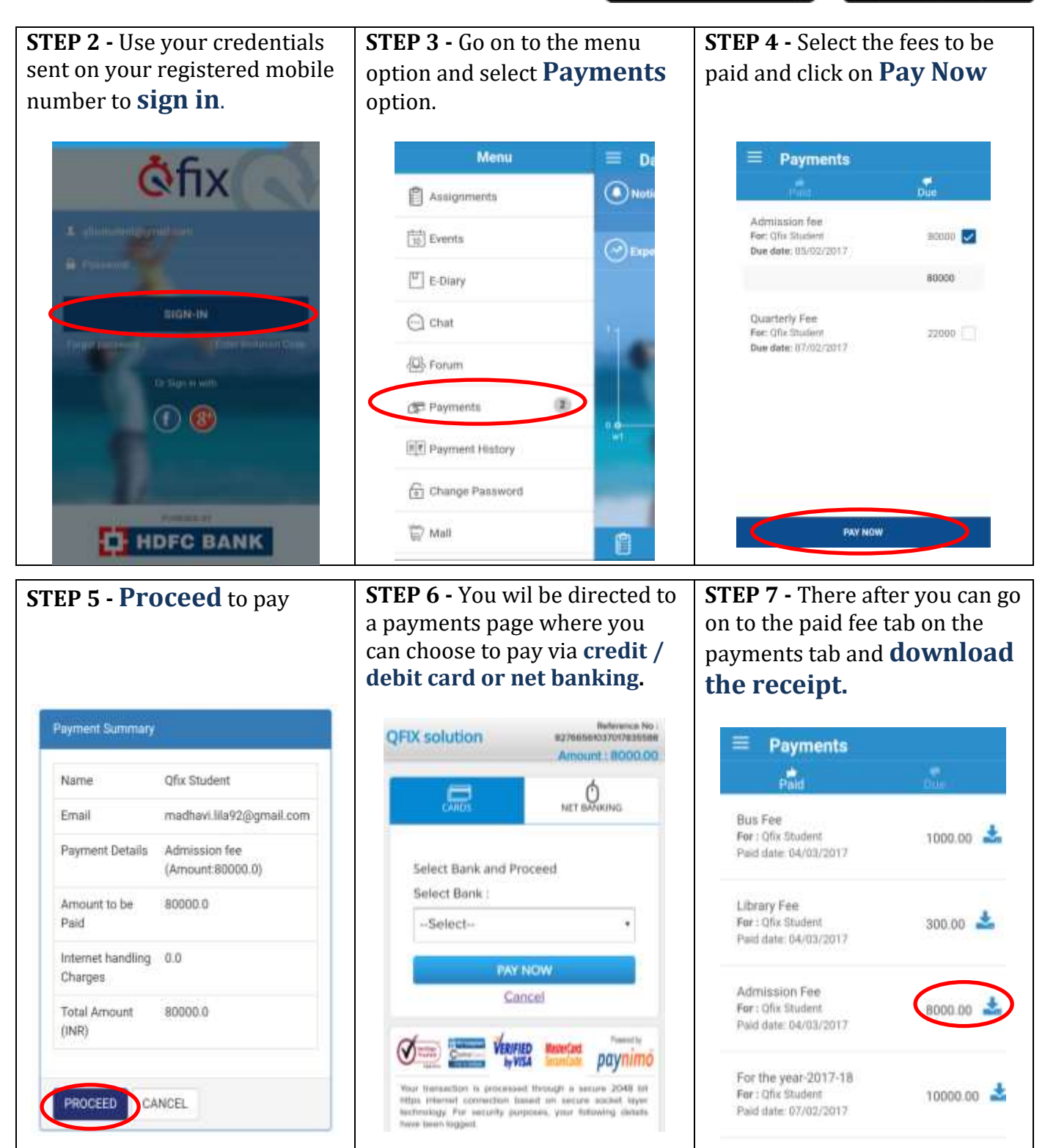

\*All figures are for illustrative purpose only